## GESTIONE PRENOTAZIONE SALE RIUNIONI R2 e R3

Collegarsi al sito <u>https://easyutv.uniroma2.it/</u>

Cliccare su "Autenticazione Ateneo" e inserire le credenziali personali di posta elettronica Tor Vergata

| UNIVERSITÀ DEGLI STUDI DI ROMA               | La suite informatica per le università              |
|----------------------------------------------|-----------------------------------------------------|
| Accedi alle pagine pubbliche:                | Accedi al sistema di gestione:                      |
| Vai alla pagina pubblica di EasyRoom         | Autenticazione di Ateneo                            |
| Accedi ad altre pagine:                      | Autenticazione locale                               |
| Vai al portale di rilevazione delle presenze |                                                     |
|                                              |                                                     |
| Powered by <u>EasyStaff</u>                  | Informativa cookie english italiano español deutsch |

Cliccare su "Prenotazione spazi"

| UNIVERSITÀ DEGLI STUDI DI ROMA                                                                                                    | EasyAcademy<br>la suite informatica per le università             |
|----------------------------------------------------------------------------------------------------|-------------------------------------------------------------------|
| Benvenuto in EasyAcademy                                                                                                    | Seleziona il modulo al quale vuoi accedere                        |
| Benvenuto CRISTINA ANSINI,<br>hai avuto accesso alla suite EasyAcademy, potrai<br>accedere al modulo di tuo interesse cliccando su una<br>delle voci che compaiono sulla parte destra di questa<br>pagina.<br>Ti ringraziamo per la tua collaborazione e ti auguriamo<br>un buon lavoro. | Prenotazione spazi EasyRoom   Dati Personali EasyGDPR   Esci Esci |
| Powered by EasyStaff Inform                                                                                                    | nativa cookie english italiano español deutsch                    |

## Cliccare su "Macroarea di Ingegneria 2/2 aule a prenotazione diretta"

| UNIVERSITÀ DEGLI STUDI DI ROMA                                                   | Nascondi intestazione<br>Torna alla scelta del modulo di EasyAcademy<br>Hai avuto accesso come CRISTINA ANSINI<br>Layout di visualizzazione Leyout Uniromez<br>Sistema di gestione degli spazi<br>Q Cerca |
|----------------------------------------------------------------------------------|----------------------------------------------------------------------------------------------------|
| Gestione prenotazioni 🔻                                                          | <u>ပ</u>                                                                                                    |
| Le mie prenotazioni                                                              |                                                                                                    |
| Consulta i miei impegni dal planning Consulta i miei impegni dall'elenco         |                                                                                                    |
| Gestione prenotazioni per sede                                                   |                                                                                                    |
| Tutte le aule gestite Macroarea di Ingegneria<br>2/2 aule a prenotazione diretta |                                                                                                    |

| Sede:       | Macroarea di Ingegneria (Visualizza dettagli sed | Macroarea di Ingegneria 🗙 |                     |   |
|-------------|--------------------------------------------------|---------------------------|---------------------|---|
| Giorno:     | mercoledì 22 febbraio 2023                       | Cambia vista:             | Visualizza giornata | ~ |
| Cambia data | << 🛗 >>                                          | Altre funzioni:           | scegli              | ~ |

Per richiedere una nuova prenotazione in aula cliccare sul periodo di interesse. I periodi prenotabili sono caratterizzati dallo sfondo bianco.

|             | R2<br>12 posti      | R3<br>25 posti      |             |
|-------------|---------------------|---------------------|-------------|
|             | confermata          | confermata          |             |
| 08:00-08:30 | non autorizzato 🛛 🖯 | non autorizzato 🛛 🖯 | 08:00-08:30 |
| 08:30-09:00 | non autorizzato 🛛 🖨 | non autorizzato 🛛 🖯 | 08:30-09:00 |
| 09:00-09:30 | non autorizzato 🛛 🖨 | non autorizzato 🛛 🖯 | 09:00-09:30 |
| 09:30-10:00 | non autorizzato 🛛 🖨 | non autorizzato 🛛 🖨 | 09:30-10:00 |
| 10:00-10:30 | non autorizzato 🛛 🖨 | non autorizzato 🛛 🗢 | 10:00-10:30 |
| 10:30-11:00 | non autorizzato 🛛 🖨 | non autorizzato 🛛 🗢 | 10:30-11:00 |
| 11:00-11:30 | non autorizzato 🛛 🖨 | non autorizzato 🛛 🗢 | 11:00-11:30 |
| 11:30-12:00 |                     |                     | 11:30-12:00 |
| 12:00-12:30 |                     |                     | 12:00-12:30 |
| 12:30-13:00 |                     |                     | 12:30-13:00 |
| 13:00-13:30 |                     |                     | 13:00-13:30 |
| 13:30-14:00 |                     |                     | 13:30-14:00 |
| 14:00-14:30 |                     |                     | 14:00-14:30 |
| 14:30-15:00 |                     |                     | 14:30-15:00 |
| 15:00-15:30 |                     |                     | 15:00-15:30 |
| 15:30-16:00 |                     |                     | 15:30-16:00 |
| 16:00-16:30 |                     |                     | 16:00-16:30 |
| 16:30-17:00 |                     |                     | 16:30-17:00 |
| 17:00-17:30 |                     |                     | 17:00-17:30 |
| 17:30-18:00 |                     |                     | 17:30-18:00 |
| 18:00-18:30 |                     |                     | 18:00-18:30 |
| 18:30-19:00 |                     |                     | 18:30-19:00 |
| 19:00-19:30 | non autorizzato 🛛 🗢 | non autorizzato 🛛 🗢 | 19:00-19:30 |
| 19:30-20:00 | non autorizzato 🛛 🗢 | non autorizzato 🛛 🗢 | 19:30-20:00 |
|             | confermata          | confermata          |             |
|             | R2<br>12 posti      | R3<br>25 posti      |             |

Scegliere la modalità di visualizzazione (menù Cambia vista) e iniziare la prenotazione cliccando nelle **celle bianche** corrispondenti a giorno e orario di inizio periodo desiderato.

Le sale riunioni si possono prenotare dal lunedì al venerdì, dalle ore 8:00 alle ore 19:00. Scegliere il "Tipo di prenotazione", <u>inserire nel campo "Titolo" il nome di chi utilizzerà la Sala e il tipo di</u> <u>attività che vi si svolgerà</u>, inserire orario di inizio e fine, cliccare su "Inserimento rapido". La Prenotazione è confermata automaticamente dal messaggio che apparirà sulla schermata.

| mana: dal 20/0 | 12/2023 al 26/02/2023 | postij Dettagiratila  |                          |                         |                                     | Cambia vista                  | Visualizza settima |
|----------------|-----------------------|-----------------------|--------------------------|-------------------------|-------------------------------------|-------------------------------|--------------------|
| bia data << 🛅  | >>                    |                       |                          |                         |                                     | Altre funzioni:               | scegli             |
|                | ٥                     | Des siehiedere o      |                          |                         |                                     |                               |                    |
|                |                       | Per richiedere u      | na nuova prenotazione    | in aula cliccare sul pe | eriodo di interesse.                |                               |                    |
|                |                       | I perio               | di prenotabili sono cara | tterizzati dallo sfondi | o bianco.                           |                               |                    |
|                | lunedì<br>20/02/2023  | martedì<br>21/02/2023 | mercoledì<br>22/02/2023  | giovedì<br>23/02/2023   | venerdì<br>24/02/2023               | sabato<br>25/02/2023          |                    |
| 08:00-08:30    |                       |                       |                          |                         |                                     | non autorizzato               | 08:00-08:3         |
| 08:30-09:00    |                       |                       |                          |                         |                                     | non autorizzato               | 08:30-09:0         |
| 09:00-09:30    |                       |                       |                          |                         |                                     | non autorizzato               | 09:00-09:3         |
| 09:30-10:00    |                       |                       |                          |                         |                                     | non autorizzato               | 09:30-10:0         |
| 10:00-10:30    |                       |                       |                          |                         |                                     | non autorizzato               | 10:00-10:3         |
| 10:30-11:00    |                       |                       |                          |                         |                                     | non autorizzato               | 10:30-11:0         |
| 11:00-11:30    |                       |                       |                          |                         |                                     | non autorizzato               | 11:00-11:3         |
| 11:30-12:00    |                       |                       |                          |                         |                                     | non autorizzato               | 11:30-12:0         |
| 12:00-12:30    |                       |                       |                          |                         |                                     | non autorizzato               | 12:00-12:3         |
| 12:30-13:00    |                       |                       |                          |                         | Inserimento rapido n                | Jova prenotazionechiudi       |                    |
| 13:00-13:30    |                       |                       |                          |                         | Periodo prenotazione                | : 24-02-2023                  | 3                  |
| 13:30-14:00    |                       |                       |                          |                         | Aula:                               | R2                            | 0                  |
| 14:00-14:30    |                       |                       |                          |                         | Raggruppamento:                     | Facoltà di Ingegneria         | <b>v</b>           |
| 14:30-15:00    |                       |                       |                          |                         | Tipo:                               | Riunione                      | ~                  |
| 15:00-15:30    |                       |                       |                          |                         | Titolo:                             | C Ansini - Riunione TAB prova |                    |
| 15:30-16:00    |                       |                       |                          |                         | Deller                              | 10:00 to                      |                    |
| 16:00-16:30    |                       |                       |                          |                         | Dalle:                              | 12:00 •                       | 3                  |
| 16:30-17:00    |                       |                       |                          |                         | Alle:                               | 13:00 ¥                       | 0                  |
| 17:00-17:30    |                       |                       |                          |                         | Note per i gestori:                 |                               | +                  |
| 17:30-18:00    |                       |                       |                          |                         | Nete pubblishe                      |                               | -                  |
| 18:00-18:30    |                       |                       |                          |                         | Note pubbliche sulla                | prenotazione.                 | +                  |
| 18:30-19:00    |                       |                       |                          |                         | Inserimento rapido >                | >                             |                    |
| 19:00-19:30    | non autorizzato 🗢     | non autorizzato 🗢     | non autorizzato          | non autorizzato         | Inserimento esteso n                | uova prenotazione             | 3                  |
| 19:30-20:00    | non autorizzato       | non autorizzato 🗢     | non autorizzato 🗢        | non autorizzato         | Inserimento di una le               | zione >>                      | C                  |
|                | lunedì<br>20/02/2023  | martedì<br>21/02/2023 | mercoledì<br>22/02/2023  | giovedì<br>23/02/2023   | Inserimento di un eve<br>24/02/2023 | 25/02/2023                    |                    |

Tutte le operazioni relative alla prenotazione, inclusa la cancellazione, si effettuano cliccando sull'icona dell'ingranaggio, la modifica veloce si effettua cliccando sulla matita.

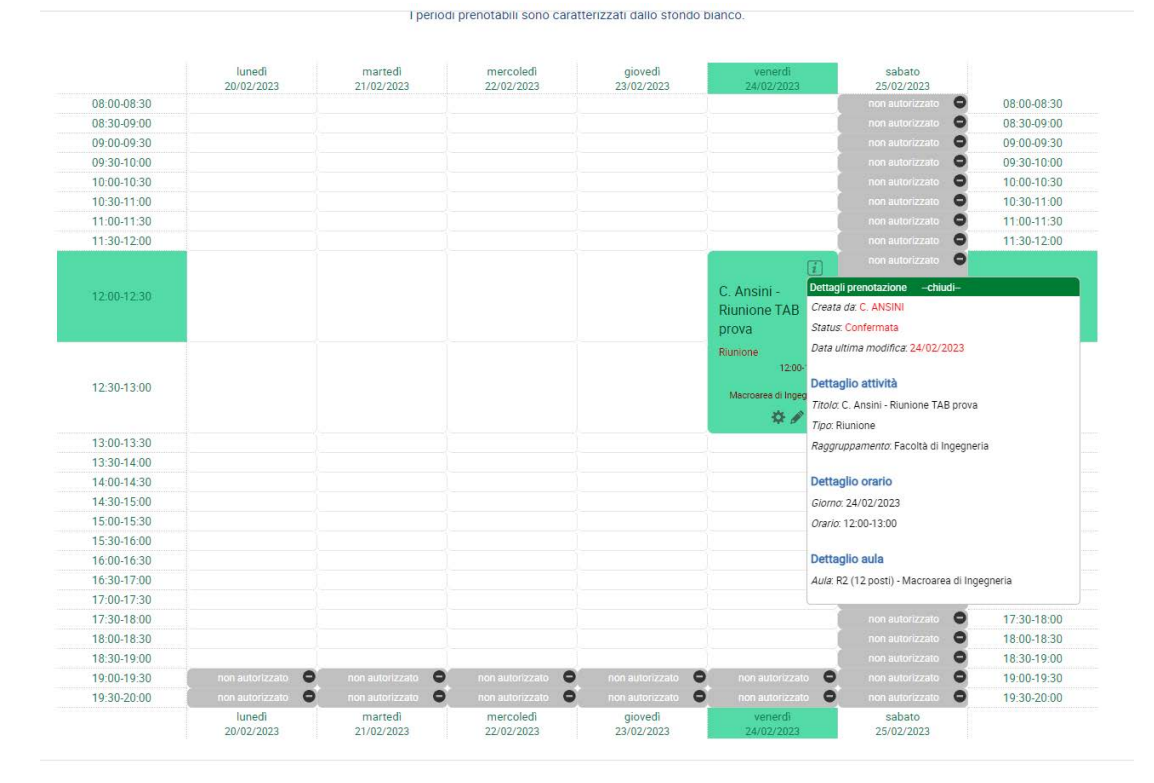

Per qualunque informazione potete contattare me (<u>ansini@uniroma2.it</u>, 0672597319) *Cristina*